## **REMEDY ITSM** ADVANCED AND SAVED SEARCH

## PERFORMING ADVANCED SEARCH

As Remedy ITSM is now a Web Application the client application ability to perform record search and save as a reusable macro will no longer be available. It is being replaced with what is now called Saved Search's; Saved Searches offer all the same capability as Macros with the exception of being able to record direct to a report output. In Remedy ITSM you will have to run a Saved Search and then generate a saved report.

To perform and save a search, do the following:

- From a Search Record screen you can select the Searches from the drop down menu, this will allow you to re-run any recent searches; as well as save any custom Searches that you create. You can also execute Searches that you have saved.
- 2. The **Advanced Search** bar will allow you execute advanced query strings. Selecting this option will open a custom search box at the bottom of the screen

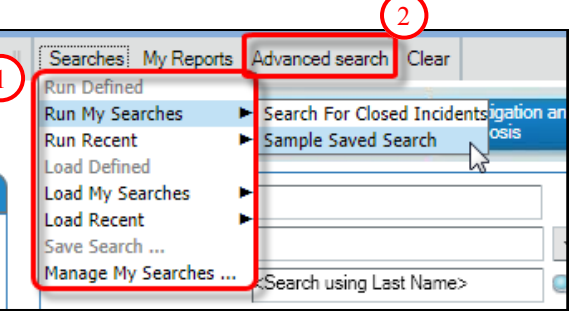

4

3. On the Advanced Search bar you can specify unique search criteria.

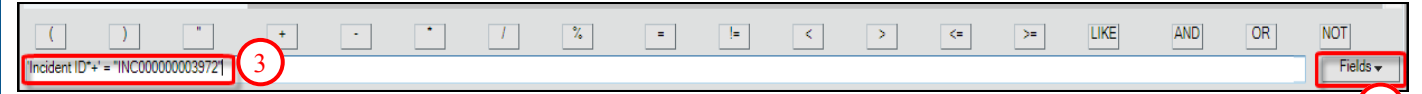

4. The **Fields** menu will present you with a list of Fields that can be searched against on the record.

## **RUNNING A REPORT**

| <ul> <li>From the Search results of a record search perform th run an ad-hoc report:</li> <li>1. When the Results are returned choose Select All (I down the CTRL key will allow you to select/deselect)</li> </ul>                                                                                                    | e following to<br>211 of 211 results<br>Incident ID*+ ▼ Last Name+ First Name+<br>INC00000003972 Kajiura Kenji<br>INC000000003971 Josey Robert<br>INC000000003970 Hatcher Dwight                                                                                                    |
|----------------------------------------------------------------------------------------------------|----------------------------------------------------------------------------------------------------|
| 2. Select the Report Button                                                                                                    | 2 Action 2000 2000 Store 1 Actions 2000 Actions 2000 Acti |
| Report Console - HPD:Help Desk           Show         Al Reports         Category           pdf         Owner         Form Name         Modified Date         Report 1           Ø Get Intance ID         R036287         HPD Help Desk         10:29 2014 3:7:23 PM         AR System           Ø HPD Help Desk         CH38456         HPD Help Desk         10:7/014 11:05 04 AM         Web                                                                                                    | VPC       Description         Web Report       5         Web Report       5         Web Report       5         4. And Choose Run                                                                                                    |
| HPD Hebp Desk 9/13/07 19 550 6 M Web<br>JBH Inddent Ednact UE06007 3 HPD Hebp Desk 10/27/2014 11:1335 M Web<br>HPD Hebp Desk 9/13/07 14 9550 6 M Web<br>HPD Hebp Desk 9/13/07 14 9550 6 M Web<br>HPD Hebp Desk 9/13/07 14 9550 6 M Web<br>HPD Hebp Desk 9/13/07 14 9550 6 M Web                                                                                                    | Index Ubals by Status and Assigned (<br>Web Report<br>Open Index Courts by Assigned Group)         Open Index Courts by Assigned Group)                                                                                                    |
| <ul> <li>New Report</li> <li>Type<sup>-</sup></li> <li>Form<sup>-</sup></li> <li>Form<sup>-</sup><td>New Roport - Sample Incident Roport     Preview     Sve       Report Definition     Image: Content States and Groups     Image: Content States and Groups     Image: Content States and Groups       Tele     Surple Incident Roport     Image: Content States and Groups     Image: Content States and Groups     Image: Content States and Groups       Content*     Image: Content States and Groups     Image: Content States and Groups     Image: Content States and Groups     Image: Content States and Groups       8     Image: Content States and Groups     Image: Content States and Groups     Image: Content States and Groups     Image: Content States and Groups</td></li></ul> | New Roport - Sample Incident Roport     Preview     Sve       Report Definition     Image: Content States and Groups     Image: Content States and Groups     Image: Content States and Groups       Tele     Surple Incident Roport     Image: Content States and Groups     Image: Content States and Groups     Image: Content States and Groups       Content*     Image: Content States and Groups     Image: Content States and Groups     Image: Content States and Groups     Image: Content States and Groups       8     Image: Content States and Groups     Image: Content States and Groups     Image: Content States and Groups     Image: Content States and Groups                                                                                                    |
| remedy 10. Choose Save                                                                                                    | <b>Bell</b> Aliant                                                                                                    |